## FUJITSU Software

## ServerView Infrastructure Manager V2.1 Settings for Monitoring Target OS and

## **Cloud Management Software**

August 2017 FUJITSU LIMITED

To manage an OS by using ServerView Infrastructure Manager V2.1 (hereinafter referred to as "ISM 2.1"), set up on the OS side is required. This document provides the required information for the settings.

For the details and abbreviations used within this document, refer to the manuals below.

- FUJITSU Software ServerView Infrastructure Manager V2.1 User's Manual
- FUJITSU Software ServerView Infrastructure Manager V2.1 Glossary

List of Settings Required per Monitoring Target OS/Could Management Software
 To utilize the display of the virtual machine information, device information (OS
 information and disk volume), Log Management (OS log collection) and firmware update
 (Online PCI card) from ISM 2.1, it is required to execute the setup for each OS/Cloud
 Management Software. Execute the setting change according to the tables shown below.

|                   |        | Service      | 2            | Security     |              |              | Domain       | l            |
|-------------------|--------|--------------|--------------|--------------|--------------|--------------|--------------|--------------|
|                   |        | sshd         | WinRM        | Firewall     | sslv3        | PowerShell   | SPN          | ISM-VA       |
|                   |        |              |              |              |              |              |              | Settings     |
| Red Hat           | 6.x    | $\checkmark$ | -            | ×            | -            | -            | -            | $\checkmark$ |
| Enterprise Linux  | 7.x    | $\checkmark$ | -            | ×            | -            | -            | -            | $\checkmark$ |
| SUSE Linux        | 11     | $\checkmark$ | -            | $\checkmark$ | -            | -            | -            | $\checkmark$ |
| Enterprise Server | 12     | $\checkmark$ | -            | $\checkmark$ | -            | -            | -            | $\checkmark$ |
| Windows Server    | 2008R2 | -            | $\checkmark$ | $\checkmark$ | -            | $\checkmark$ | $\checkmark$ | $\checkmark$ |
|                   | 2012   | -            | $\checkmark$ | $\checkmark$ | -            | $\checkmark$ | $\checkmark$ | $\checkmark$ |
|                   | 2012R2 | -            | $\checkmark$ | $\checkmark$ | -            | $\checkmark$ | $\checkmark$ | $\checkmark$ |
|                   | 2016   | -            | $\checkmark$ | $\checkmark$ | -            | $\checkmark$ | $\checkmark$ | $\checkmark$ |
| Windows Server    | 5.x    | -            | -            | -            | $\checkmark$ | -            | -            | $\checkmark$ |
| VMware ESXi       | 6.x    | -            | -            | -            | $\checkmark$ | -            | -            | $\checkmark$ |

#### ✓: Settings required ×: Settings not required -: Not applicable

| Table 1. List of Required Settings per Monitoring OS | es |
|------------------------------------------------------|----|
|------------------------------------------------------|----|

|                  |         | Settings for each host | Domain       |              |                     |
|------------------|---------|------------------------|--------------|--------------|---------------------|
|                  |         | WinRM                  | SPN          | ISM-VA       | Kerberos delegation |
|                  |         |                        |              | Settings     | configuration       |
| vCenter Server   | 5.5 or  | -                      | -            | $\checkmark$ | -                   |
|                  | later   |                        |              |              |                     |
|                  | 6.x     | -                      | -            | $\checkmark$ | -                   |
| Microsoft        | Windows | $\checkmark$           | $\checkmark$ | $\checkmark$ | $\checkmark$        |
| Failover Cluster | Server  |                        |              |              |                     |
|                  | 2012 or |                        |              |              |                     |
|                  | later   |                        |              |              |                     |
| Microsoft        | 2012 or | $\checkmark$           | $\checkmark$ | $\checkmark$ | $\checkmark$        |
| System Center    | later   |                        |              |              |                     |
| KVM Red Hat      |         | -                      | -            | $\checkmark$ | $\checkmark$        |
|                  |         |                        |              |              |                     |

| KVM SUSE Linux | - | - | $\checkmark$ | $\checkmark$ |
|----------------|---|---|--------------|--------------|
| Enterprise     |   |   |              |              |

Table 2. List of Required Settings per Monitoring Cloud Management Software

[Note]

- To monitor a target server, it is required to register OS information, with the user account having administrator privilege.
- To manage Emulex LAN/FC/CNA cards mounted on Windows/Linux, it is required that Emulex OneCommand Manager CLI is already installed on the OS of the target server.
- To manage the QLogic FC card mounted on Windows/Linux, it is required that QLogic QConvergeConsole CLI is already installed on the OS of a target server.
- To manage LAN/FC/CNA cards mounted on Linux, it is required that "Ispci command" is executable on the Linux of the target server.
- Use the latest Emulex OneCommand Manager CLI or QLogic QConvergeConsole CLI. Apply the latest drivers for LAN/FC/CNA cards.
- To execute monitoring of the disk speed and network speed of Linux, it is required that the sysstat package is already installed on the OS of a target server.
- Even when having changed the domain user password from Active Directory, you can retrieve the information without immediately making it effective. However, immediately changing the password in ISM 2.1 is recommended.
- 2. Setting Procedure for Monitoring Target (OS)
- 2.1. Setting Procedure for Windows

ISM 2.1 uses WS-Management protocol for the monitoring devices, with Windows Server installed. Https Protocol + Basic authentication is used as the communication method. The following are the required settings.

- Confirmation on starting of WinRM service
- Settings for WinRM service
- Opening the firewall port
- Execution policy change for Windows PowerShell script

#### 2.4.1. Confirmation of staring WinRM Service

Open the command prompt as administrator and execute the following command to check that WinRM service has started.

| >sc query winrm          |                                        |  |
|--------------------------|----------------------------------------|--|
| Check the following resu | t and check that the STATE is RUNNING. |  |
| ТҮРЕ                     | : 20 WIN32_SHARE_PROCESS               |  |

| STATE                       | : 4 RUNNING                                                      |
|-----------------------------|------------------------------------------------------------------|
|                             | (STOPPABLE, NOT_PAUSABLE, ACCEPTS_SHUTDOWN)                      |
| WIN32_EXIT_CODE             | : 0 (0×0)                                                        |
| SERVICE_EXIT_CODE           | : 0 (0x0)                                                        |
| CHECKPOINT                  | : 0×0                                                            |
| WAIT_HINT                   | : 0x0                                                            |
| Execute the following comma | and to start WinRM service if the WinRM service has not started. |

>sc start winrm

[Note]

In some cases, WinRM service does not start automatically depending on the conditions. It is required to change the settings so that WinRM service can be auto-started (auto) or delayed-auto-started (delayed-auto).

The following is an example of the automatic start setting.

>sc config winrm start=auto

2.4.2. Settings for WinRM Service

(1) Settings for WinRM Service

Since Basic authentication is not allowed in the initial settings (refer to 1-1), the settings to allow Basic authentication is required.

Since https communication is used, communication with Basic authentication is encrypted.

Open the command prompt as administrator and execute the following command.

>winrm quickconfig

In cases where the following message is displayed, although WinRM service is running, remote access permission is not yet set. Therefore, proceed to the following steps. The settings are already complete if the message "WinRM service already runs on this computer" is displayed. In this case, proceed to "(2) Settings for Https Communication."

After entering "y", press the [Enter] key.

WinRM service is already running on this machine.

WinRM is not set up to allow remote access to this machine for management.

The following changes must be made:

Configure LocalAccountTokenFilterPolicy to grant administrative rights remotely to local users. Make these changes [y/n]? y

The following message is shown.

WinRM has been updated for remote management.

Configured LocalAccountTokenFilterPolicy to grant administrative rights remotely to local users.

(1-1) Allowing Basic Authentication

Execute the following command.

>winrm set winrm/config/service/Auth@{Basic="true"}

(1-2) Additional Setting Item (Windows Server 2008R2) Execute the following command to increase the numerical value of MaxConcurrentOperationsPerUser depending on the type and the number of cards, if the OS of a target server is Windows Server 2008 R2.

Execute the following command.

>winrm set winrm/config/Service @{MaxConcurrentOperationsPerUser="numerical value"}

Ex. In the case where the above value is set as 1500(1500 is recommended because 1500 is set by default in Windows Server 2012/2012R2.)

>winrm set winrm/config/Service @{MaxConcurrentOperationsPerUser="1500"}

(2) Settings for Https Communication

To establish https communication, certificate setup is required.

- (2-1) Preparation of Required ToolsTwo tools are required for creating a certificate. You can create the certificate without depending on the execution conditions.
- .NET Framework 4.5 (Download site)

https://www.microsoft.com/en-us/download/details.aspx?id=30653

• Windows Software Development Kit (Download site)

https://developer.microsoft.com/en-us/windows/downloads/windows-10-sdk

[Note]

The Windows Software Development Kit of the above URL is supported in Windows 7 SP1 or Windows 8.1 and Windows Server 2012 R2 or Windows Server 2016. When installing OS of other than mentioned, install the appropriate Windows Software Development Kit.

Windows Software Development Kit includes two tools required for creating the certificate.

Certificate creation tool (makecert.exe)

<u>https://msdn.microsoft.com/en-us/library/bfsktky3(v=vs.80).aspx</u> Personal information exchange file creation tool (pvk2pfx.exe)

https://msdn.microsoft.com/en-us/library/windows/hardware/ff550672(v=vs.85).aspx

(3) Creating Certificate

Use the certificate creation tool and personal information exchange file creation tool to create the following three files.

- CER file (Certificate)
- PVK file (Private key file)
- PFX file (Service certificate)

For more detailed procedure of certificate creation, refer to the following URL.

https://msdn.microsoft.com/en-us/library/ff699202.aspx

Creating a Certificate and Private Key Files
 In order to create the certificate and private key files, it is required to execute commands suitable for the conditions of a target server.
 The following is a command example where the server name of the target server is set as "192.168.10.10" and the effective period of the certificate is set to March 30th, 2017.

>makecert.exe -r -pe -n "CN=192.168.10.10" -e 03/30/2017 -eku 1.3.6.1.5.5.7.3.1 -ss My -sr localMachine -sky exchange <certificate file name.cer> -sv <private key file name.pvk>

For detailed settings on the certificate configuration, refer to the following URL. <u>https://technet.microsoft.com/en-us/library/ms186362(v=sql.105).aspx</u>

(5) Creating a Service Certificate

Execute the following command.

>pvk2pfx.exe -pvk <private key file name.pvk> -spc <certificate file name.cer> -pfx <service certificate file name.pfx>

- (6) Registering Certificate and Service Certificate
   Open the Certificate Snap-In and register the certificate created above in steps (4) and
   (5).
  - 1. Execute mmc. exe on the target server.
  - 2. From [File] >, select [Add and Remove Snap-In].
  - 3. From [Available Snap-in], select "Certificate" to [Add].
  - 4. Select "Computer Account" > [Next] > [Finish] in sequence.
  - 5. Select [OK].
- (7) Registering SSL certificate
  - Register <certificate file name.cer> with Trusted Root Certification Authority.
     From [Console Root] > [Certificates (Local Computer)] >, and right-click on [Trusted Root Certificate Authority]. From [ALL Tasks] > [Import], select <certificate file name.cer> file, and finish Certificate Import Wizard.
  - 2. Confirm if <certificate file name.cer> is successfully registered with [Trusted Root

Certificate Authority].

Select [Console Root] > [Certificate (Local Computer)] > [Trusted Root Certificate Authority] > [Certificate] in sequence and confirm if "Issued to" and "Issued by" are the server names specified as CN, and "Authentication Purpose" is specified as "Server Authentication."

- Register <service certificate file name.pfx> in 'personal'.
   From [Console Root] > [Certificate (Local Computer)] >, right-click on [Personal]. From [All Tasks] > [Import], select<service certificate file name.pfx>, and finish Certificate Import Wizard.
- 4. Confirm if <service certificate file name.pfx> is successfully registered with [Personal]. From [Console Root] > [Certificate (Local Computer)] > select [Personal] in sequence and confirm if "Issued to" and "Issued by" are the server name specified as CN, and "Authentication Purpose" is specified as "Server Authentication."
- (8) Register the Thumbprint Described on the Certificate to WinRM Service.
- (8-1) Check Thumbprint
  - The following shows how to check if the certificate is saved in LocalMachine\my.
  - 1. Start PowerShell from a command prompt.
  - 2. Check the Thumbprint. Execute the following command.

>ls cert:LocalMachine\my

This is shown as follows.

WinRM service is already running on this machine.

PS C:\Windows\system32> ls cert:LocalMachine\my

Directory: Microsoft.PowerShell.Security\Certificate::LocalMachine\my

Subject

\_\_\_\_\_

Thumbprint

1C3E462623BAF91A5459171BD187163D23F10DD9 CN=192.168.10.10

(8-2) Register the Thumbprint Described on the Certificate with WinRM Listener.
 Finish Powershell and execute the following command. Space is required between "HTTPS" and "@".

>winrm create winrm/config/listener?Address=\*+Transport=HTTPS @{Hostname="<CN Name
that was specified above in step (4)Creating a Certificate and Private Key
Files>";CertificateThumbprint="<created certificate thumbprint>"}

(8-3) Checking WinRM Listener is registered

Execute the following command.

>winrm get winrm/config/listener?Address=\*+Transport=HTTPS

If the command result as shown below is returned, WinRM Listener is successfully registered.

| Listener                                                                     |
|------------------------------------------------------------------------------|
| Address = *                                                                  |
| Transport = HTTPS                                                            |
| Port = 5986                                                                  |
| Hostname = 192.168.10.10                                                     |
| Enabled = true                                                               |
| URLPrefix = wsman                                                            |
| CertificateThumbprint = 1C3E462623BAF91A5459171BD187163D23F10DD9             |
| ListeningOn = 192.168.10.10, 127.0.0.1, ::1, 2001:258:8402:200:bd8a:1c1:c50d |
| :8704, fe80::5efe:192.168.10.10%13, fe80::bd8a:1c1:c50d:8704%12              |

2.4.3. Opening a Firewall Port

You need to open the port that you have set up in the above WinRM Listener, so that WinRM services can accept requests. The default port number of https communication is 5986.

(1) In the Case of Windows Server 2008 R2Execute the command as shown below.

>netsh advfirewall firewall add rule name= <firewall rule name> enable=yes localip=any remoteip=any protocol=tcp localport=<port number> remoteport=any edge=no dir=in profile=domain,private,public action=allow

(Ex.) Set the name "WinRM" as the rule to open port number 5986.

>netsh advfirewall firewall add rule name=WinRM enable=yes localip=any remoteip=any protocol=tcp localport=5986 remoteport=any edge=no dir=in profile=domain,private,public action=allow

- (2) In the Case of Windows Server 2012/2012R2/2016
  - 1. Open the PowerShell from the command prompt.
  - 2. Execute the command as shown below.

>New-NetFirewallRule -DisplayName <firewall rule name> -Action Allow -Direction Inbound -Enabled True -Protocol TCP -LocalPort <port number>

Ex.) Set the name "WinRM" as the rule to open the port number 5986.

>New-NetFirewallRule -DisplayName WinRM -Action Allow -Direction Inbound -Enabled True -Protocol TCP -LocalPort 5986

#### [Note]

The firewall settings differ depending on the environment of managed node.

#### 2.4.4. Execution Policy Change for Windows PowerShell

#### Open Windows PowerShell as administrator and execute the following command.

>set-executionpolicy remotesigned

If the following message appears, enter [Y] and press the [Enter] key.

Execution Policy Change

The execution policy helps protect you from scripts that you do not trust. Changing the execution policy might expose you to the security risks described in the about\_Execution\_Policies help topic at <a href="https://msdn.microsoft.com/powershell/reference/5.1/Microsoft.PowerShell.Core/about/about">https://msdn.microsoft.com/powershell/reference/5.1/Microsoft.PowerShell.Core/about/about Execution Policies</a>. Do you want to change the execution policy?
[Y] Yes [N] No [S] Suspend [?] Help (default is "Y"): y

- 2.4.5. Settings When Using Domain User Account Monitoring by using a domain user account, you cannot monitor multiple different domain environments concurrently.
  - (1) Adding SPN to Active Directory

It is required to correctly register the Service Principal Name (SPN) of a managed node on Active Directory when monitoring a Windows Server using the domain user account. Execute the following procedure to register the Service Principal Name of the managed node.

>setspn -A HOST/[monitoring target IP address] [monitoring target host name]

Checking command

>setspn –L [monitoring target host name]

Removal command

>setspn –D HOST/[monitoring target IP address] [monitoring target host name]

(2) Adding domain information to ISM-VAWhen carrying out monitoring using a domain user account, execute the procedures in

"3.4.2 Initial Settings of ISM" (ISM 2.1 User's Manual).

(3) Adding DNS information to ISM-VA

When carrying out monitoring using the domain user account, execute the procedures in "ISM2.1\_ User's Manual (4.9 Network Settings Add DNS server)" to register the DNS server on ISM-VA.

- 2.2. Setting Procedure for Red Hat Enterprise Linux ISM 2.1 communicates with the target servers with Red Hat Enterprise Linux installed, by using ssh (Secure Shell service). The following settings are required.
  - Starting ssh service
- 2.4.6. Confirmation on starting of ssh Service Configure so that sshd can be started. The command differs depending on the OS versions.
  - (1) In the Case of Red Hat Enterprise Linux 6

Execute the following command and confirm if sshd is started.

#chkconfig -list sshd

The start of sshd is disabled if the result shown below is displayed.

sshd 0:off 1:off 2:off 3:off 4:off 5:off 6:off

Execute the following command to cause ssdh to start automatically if the item of the number (corresponding to the run level of the management target server) is "off."

#chkconfig sshd on

(2) In case of Red Hat Enterprise Linux 7

Execute the following command and confirm if sshd is started.

#systemctl is-enabled sshd

The starting of sshd is disabled if the result as shown below is displayed.

disabled

Execute the following command if starting sshd is disabled.

#systemctl enable sshd

2.4.7. Settings When Using Domain User Account

Pay attention to the following points when monitoring by using the domain user account.

- Adding domain information to ISM-VA.
   When carrying out monitoring using the domain user account, execute the procedures in "3.4.2 Initial Settings of ISM" (ISM 2.1 User's Manual).
- (2) Adding DNS information to ISM-VA When carrying out monitoring using the domain user account, execute the procedures in "ISM2.1\_ User's Manual (4.9 Network Settings Add DNS server)" to register the DNS Copyright 2017 FUJITSU LIMITED

server on ISM-VA.

- Restriction on domain user account name
   Also pay attention to the restriction on the user names of Linux when you use the domain user name, registered on Active Directory, for Linux.
   <Representative examples unavailable for Linux user names>
   Uppercase letters, numeric characters at the beginning, and symbols, such as dot (.)
- (4) Restriction when collecting Emulex card information
  Use "hbacmd" to collect the card information for the devices on which the card provided by Avago/Emulex is mounted.
  When collecting the card information with the domain user account, provide the administrator privilege to "hbacmdan".
  For details, refer to "OneCommandManager Command Line Interface User Manual".
- Restriction when collecting QLogic card information
   You cannot retrieve the information about the devices on which the card provided by
   QLogic is mounted, by using the domain user account. Register the root user from Edit
   OS Information screen to retrieve the information.
- (6) Restriction when collecting ServerView logs
   You cannot collect ServerView logs by using the domain user account. Register the root user from Edit OS Information screen to collect the information.
- (7) Restriction when updating firmware
   You cannot execute online firmware update by using the domain user account. Register
   the root user from Edit OS Information screen to execute firmware update.

## 2.4.8. Settings When Using Normal User Account

Pay attention to the following points when monitoring by using a normal user account aside from the root user account.

(1) Settings for Sudo Command

The applicable user account is required to change the settings for monitoring target servers to enable the sudo command with the login password of the normal user account.

The following is a setting example of how to enable the sudo command with the login password of user1.

1. Edit /etc/sudoers file.

#### # visudo

: #Defaults targetpw · · · Comment out root ALL=(ALL) ALL user1 ALL=(ALL) ALL · · · Add user1 .

- 2. Log in to the monitoring target server with ssh using user1. If the password for user1 is asked when executing the sudo command, the setting is completed.
  - (2) Settings for Environment Variable

After logging in to the monitoring target server with ssh using the applicable account, confirm that the prompt strings meet the following conditions. If the following conditions are met, do not change the settings for prompt strings. Prompt strings can be changed by changing the value of environment variable P1, which enables the user to change the prompt strings.

- Directed to home directory upon login.
- '~' is included in the prompt strings upon login.

'\$' or '#' is included after ' ~' in the prompt strings upon login.
 Example: [user1@localhost ~]\$

```
Example of parameter of environment variable PS1)
```

[user1@localhost ~]\$ echo \$PS1 [¥u@¥h ¥W]¥\$

## 2.4.9. Settings for the Account Used for Monitoring

(1) Settings for ".bashrc"

Open ".bashrc" file in the home directory of an applicable account. Create the file if there is no ".bashrc" file.

#### #vi ~/.bashrc

Add the paths of "/sbin", "/usr/sbin" and "/usr/loca/sbin" to ".bashrc" file.

PATH=\$PATH:/sbin

PATH=\$PATH:/usr/sbin

PATH=\$PATH:/usr/local/sbin

(2) Settings for Environment VariableTo execute the Log Collection function of ServerView, it is required to set the environment

variable PS1 of the applicable account. To set the environment variable PS1, refer to the section "2.2.3 Settings When Using Normal User Account, (2) Settings for Environment Variable."

2.3. Setting Procedure for SUSE Linux Enterprise Server

In ISM 2.1, SUSE Linux Enterprise Server communicates with the installed target servers using ssh (Secure Shell Service). The following are required settings.

- Confirm that ssh service is started
- Open a Firewall Port

2.4.10. Confirmation on starting of Ssh Service

The start of sshd is disabled by default in SUSE Linux Enterprise Server.

Make settings so that sshd can be started. The command differs depending on OS versions.

(1) SUSE Linux Enterprise Server 11

Execute the following command and confirm if sshd is started.

#chkconfig –list sshd

The start of sshd is disabled if the result is shown as follows.

sshd 0:off 1:off 2:off 3:off 4:off 5:off 6:off

Execute the following command so that sshd can be started automatically if the item of the number (corresponding to the run level of the target server) is "off."

#chkconfig sshd on

(2) SUSE Linux Enterprise Server 12

Execute the following command and confirm if sshd is started.

#systemctl is-enabled sshd

The start of sshd is disabled if the result is as shown below.

disabled

Execute the following command if the start of sshd is disabled.

#systemctl enable sshd

2.4.11. Opening the Firewall Port

The firewall of SUSE Linux Enterprise Server closes its ssh port by default. It is required to allow ssh communication within the firewall settings.

The firewall settings differ depending on the conditions of the target servers. The example as shown below is the firewall settings in which YaST is used.

1. Execute the following command to show YaST Control Center.

#yast

2. From [Security and Users] >, select [Firewall] and press the [Enter] key.

|  | Software<br>Hardware<br>System<br>Network Devices<br>Network Services<br><b>Security and Users</b><br>Virtualization<br>Support<br>Miscellaneous | AppArmor Configuration<br>CA Management<br>Common Server Certificate<br>Firevall<br>Linux Audit Framework (LAF)<br>Security Center and Hardening<br>Sudo<br>User and Group Management |  |
|--|----------------------------------------------------------------------------------------------------|----------------------------------------------------------------------------------------------------|--|
|--|----------------------------------------------------------------------------------------------------|----------------------------------------------------------------------------------------------------|--|

3. From [Start-Up] screen, change the status of [Service Start] to "Enable Firewall Automatic Starting."

| Start-U<br>— Interfaces<br>— Allowed Services<br>— Masquerading<br>— Broadcast<br>— Logging Level<br>— Custom Rules | Firewall Q<br>Service St<br>(x) Enable<br>() Disable<br>() Disable<br>Switch On<br>Current St<br>[<br>[Save Sett | and Off<br>and Off<br>attrices Firewall Automatic Starting<br>and Off<br>atus: Firewall is running<br>Start Firewall Now ]<br>Stop Firewall Now ]<br>tings and Restart Firewall Now] |        |
|----------------------------------------------------------------------------------------------------|----------------------------------------------------------------------------------------------------|----------------------------------------------------------------------------------------------------|--------|
| [Help]                                                                                                    | [Back]                                                                                                    | [Cancel]                                                                                                    | [Next] |

- From [Allowed Services] > [Service to Allow], select "Secure Shell Server" and select [Add] to press the [Enter] key.
- 5. Confirm if "Secure Shell Server" is added to [Allowed Service], and select [Next] to press the [Enter] key.

| Start-Up<br>Interfaces<br><b>Allowed Services</b><br>Masquerading<br>Broadcast<br>Cogsing Level<br>Custom Rules | Firewall Confi<br>Allowed Servic<br>External Zone<br>Service to Allo<br>bind DNS serve<br>Allowed Servic<br>Secure Shell | guration: Allowed Servi<br>es for Selected Zone<br>v<br>r<br>r<br>get<br>Bescription<br>Server Open ports for S | i <b>ces</b><br>[ Add ]<br>[ Delete ] |
|----------------------------------------------------------------------------------------------------|----------------------------------------------------------------------------------------------------|----------------------------------------------------------------------------------------------------|---------------------------------------|
|                                                                                                    | 」[] <b>P</b> rotect Fi                                                                                                   | rewall from Internal Zo                                                                                         | on[ A <b>d</b> vanced]                |
| [Help]                                                                                                    |                                                                                                    | [ <b>C</b> ancel]                                                                                               | [Next]                                |
| F1 Help F3 Add F5                                                                                               | Delete <b>F7</b> Ad                                                                                                    | vanced F9 Cancel                                                                                                | F10 Next                              |

6. After [Firewall Configuration: Summary] screen is displayed, select [Finish] and press the [Enter] key to finish the firewall settings.

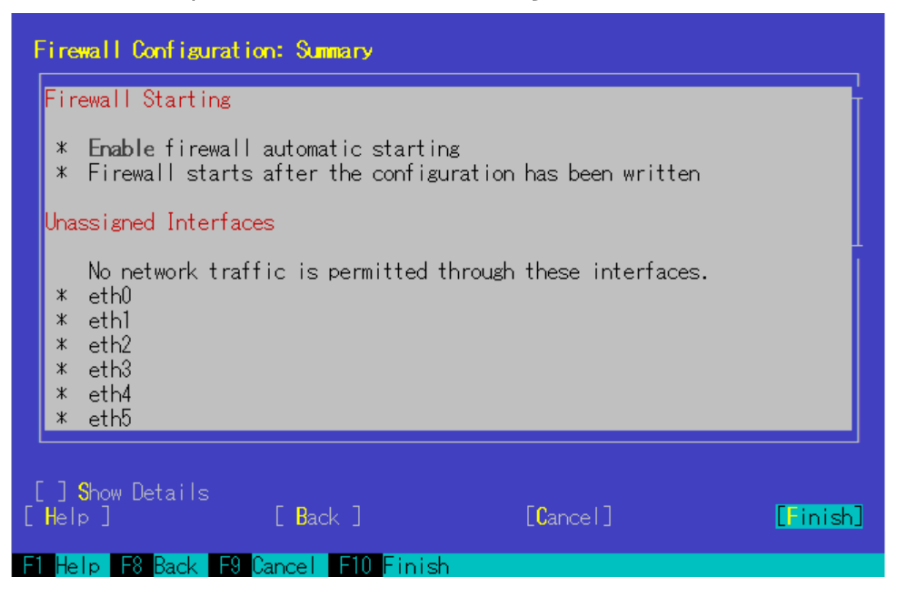

#### [Note]

• Logging in as a root user is disabled by default in SUSE Linux Enterprise Server. To monitor target servers by using ISM 2.1, you need to allow login as a root user or you need to set up a user account comparable to the root user privilege. Change the settings as shown below for /etc/ssh/sshd\_config to allow the root user to login with ssh.

PermitRootLogin yes

#### 2.4.12. Settings When Using Domain User Account

Adding domain information to ISM-VA.When carrying out monitoring using the domain user account, execute the procedures

- in "3.4.2 Initial Settings of ISM" (ISM 2.1 User's Manual).
- (2) Adding DNS information to ISM-VA When carrying out monitoring using the domain user account, execute the procedures in "ISM2.1\_ User's Manual (4.9 Network Settings Add DNS server)" to register the DNS server on ISM-VA.
- Restriction when collecting Emulex card information
   Use "hbacmd" to collect the card information for the devices on which the card provided by Avago/Emulex is mounted.
   When collecting the card information with the domain user account, provide the "hbacmdan" administrator privilege.
   For details, refer to "One Command Manager Command Line Interface User Manual".
- Restriction when collecting QLogic card information
   You cannot retrieve the information about the devices on which the card provided by
   QLogic is mounted, by using the domain user account. Register the root user from Edit
   OS Information screen to retrieve the information.
- Restriction when collecting ServerView logs
   You cannot collect ServerView logs by using the domain user account. Register the root user from Edit OS Information screen to collect the information.
- (6) Restriction when updating firmware
   You cannot execute online firmware update by using the domain user account. Register
   the root user from Edit OS Information screen to execute firmware update.
- 2.3.4 Settings When Using Normal User Account

Pay attention to the following points when monitoring using a normal user account aside from the root user account.

(1) Settings for Sudo Command

The applicable user account is required to change the settings for monitoring target servers to enable the sudo command with the login password of the normal user account.

This is an example of a setting to enable the sudo command with the login password of user1.

3. Edit /etc/sudoers file.

# visudo

#Defaults targetpw

• • • Comment out

| root  | ALL=(ALL) | ALL |                                      |
|-------|-----------|-----|--------------------------------------|
| user1 | ALL=(ALL) | ALL | $\cdot \cdot \cdot \text{Add user1}$ |
| :     |           |     |                                      |

- 4. Log in to the monitoring target server with ssh using user1. If the password for user1 is asked for when executing the sudo command, the setting is completed.
- (2) Settings for Environment Variable

After logging in to the monitoring target server with ssh using the applicable account, confirm that the prompt strings meet the following conditions. If the following conditions are met, do not change the settings for prompt strings. Prompt strings can be changed by changing the value of environment variable P1, which enables the user to change the prompt strings.

- Directed to home directory upon login.
- ' ~' is included in the prompt strings upon login.
- '\$' or '#' is included after ' ~' in the prompt strings upon login
   Example: [user1@localhost ~]\$

Example of parameter of environment variable PS1)

[user1@localhost ~]\$ echo \$PS1 [¥u@¥h ¥W]¥\$

#### 2.3.5 Setting the Account for Monitoring

(1) Settings for ".bashrc"

Open the ".bashrc" file in the home directory of the applicable account. Create a file if there is no ".bashrc" file.

#### #vi ~/.bashrc

Add the paths of "/sbin", "/usr/sbin" and "/usr/loca/sbin" to ".bashrc" file.

PATH=\$PATH:/sbin

PATH=\$PATH:/usr/sbin

#### PATH=\$PATH:/usr/local/sbin

(2) Settings for Environment Variable

To execute the Log Collection function of ServerView, it is required to set the environment variable PS1 of applicable account. To set the environment variable PS1,

refer to the section "2.3.4 Settings When Using Normal User Account, (2) Settings for Environment Variable.

2.4. Setting Procedure for VMware ESXi

ISM 2.1 communicates with target servers with VMware ESXi installed, by using vSphere API/CIM protocol. The following are the required settings.

- Enabling support for SSLv3 in VMware ESXi
- 2.4.13. Enabling Support for SSLv3 in Mware ESXi 5.5 and VMware ESXi 6.0
  - (1) Starting Ssh Service

These settings are not required if ssh service is already running.

- 1. Log in to VMware ESXi on the target server with vSphere Client.
- 2. From [Configuration] tab, select [Security Profile] > [Properties] of Services.
- 3. Select "SSH" > [Options].
- 4. From "Service Commands", select [Start] to start ssh service > [OK].

#### [Note]

When enabling ssh for VMware ESXi, the following message to be displayed on vSphere Client.

Configuration Issues

SSH for the host has been enabled.

- (2) Enabling SSLv3 for CIM server The support for SSLv3 is disabled for CIM server (port 5989). Edit the sfcb.cfgfile to enable SSLv3.
  - 1. Log in to the target server with VMware ESXi installed, as administrator, via ssh.
  - 2. Use challenge-response authentication to log in.
  - 3. Edit the /etc/sfcb/sfcb.cfg file to add this statement to enable SSLv3.

enableSSLv3: true

Restart sfcbd-watchdog. Execute the following command.

#/etc/init.d/sfcbd-watchdog restart

#### [Note]

If the security patch (ESXi550-201501101-SG) is not applied to the releases previous to vSphere ESXi 5.5 Update 2, POODLE security vulnerability may occur. Be sure to apply the security patch before you enable SSLv3.

• VMware Security Patching Guidelines for ESXi and ESX (2020972)

https://kb.vmware.com/selfservice/microsites/search.do?language=en\_US&cmd=displayKC&ext ernalId=2020972

• VMware ESXi 5.5, Patch ESXi550-201501101-SG: Updates esx-base (2099273)

https://kb.vmware.com/selfservice/microsites/search.do?language=en\_US&cmd=displayKC&ext ernalId=2099273

- (3) Stopping ssh Service
  - 1. Log in to VMware ESXi on the target server with vSphere Client.
  - 2. From [Configuration] tab, select [Security Profile] > [Properties] of Services.
  - 3. Select [SSH] > [Options].
  - 4. From "Service Commands", select [Stop] to stop ssh service > [OK].
- 2.4.14. Enabling Support for SSLv3 in VMware ESXi 6.5
- (1) Starting ssh Service

These settings are not required if ssh service is already running.

- Log in to VMware ESXi on the target server with vSphere Client. Use a Web browser to access <u>https://<IP address of ESXi</u>>/ui/.
- 2. Select [Host] > [Management] to open ESxi management screen.
- 3. Select [Service] > [SSH] from the list.
- 4. Select [Start].

[Note]

When enabling ssh for VMware ESXi, the following message to be displayed on VMware Host Client.

Ssh is enabled on this host. You should disable ssh unless it is necessary for administrative purposes.

(2) Enabling SSLv3 for CIM server

The support for SSLv3 is disabled for CIM server (port 5989). Edit the sfcb.cfg file to enable SSLv3.

- 1. Log in to the target server with administrator privilege which installed ssh of VMware ESXi.
- 2. Use challenge-response authentication to log in.
- 3. Edit the /etc/sfcb/sfcb.cfg file to add this statement to enable SSLv3.

#### enableSSLv3: true

Restart sfcbd-watchdog. Execute the following command.

#/etc/init.d/sfcbd-watchdog restart

- (3) Stopping ssh Service
  - Log in to VMware ESXi on the target server with VMware Host Client. Use a Web browser to access <u>https://<IP address of ESXi</u>>/ui/.

- 2. Select [Host] > [Management] to open ESxi management screen.
- 3. Select [Service] tab > [SSH] from the list.
- 4. Select [Start].
- 2.4.15. Settings When Using Domain User Account
- Adding domain information to ISM-VA
   When carrying out monitoring using a domain user account, execute the procedures in

"3.4.2 Initial Settings of ISM" (ISM 2.1 User's Manual).

- (2) Adding DNS information to ISM-VA When carrying out monitoring using the domain user account, execute the procedures in "ISM2.1\_ User's Manual (4.9 Network Settings Add DNS server)" to register the DNS server on ISM-VA.
- 3. Setting Procedure for Monitoring Target (Cloud Management Software)
- 3.1. Setting Procedure for vCenter Server
- 3.1.1 Adding DNS information to ISM-VA
  - When carrying out monitoring under the condition where an ESXi host with FQDN is registered on vCenter, execute the procedures in "ISM2.1\_ User's Manual (4.9 Network Settings Add DNS server)" to register the DNS server on ISM-VA.
- 3.1.2 Settings When Using Domain User Account
- (1) Settings for Respective Hosts Registered on vCenter Server To retrieve the information from vCenter Server, it is required that the settings for respective hosts registered on vCenter Server are already completed. Refer to "2.4. Setting Procedure for VMware ESXi" to execute the settings for respective hosts.
- (2) Adding domain information to ISM-VA When carrying out monitoring using the domain user account, execute the procedures

in "3.4.2 Initial Settings of ISM" (ISM 2.1 User's Manual).

- (3) Adding DNS information to ISM-VA When carrying out monitoring using the domain user account, execute the procedures in "ISM2.1\_ User's Manual (4.9 Network Settings Add DNS server)" to register the DNS server on ISM-VA.
- 3.2. Setting Procedure for Microsoft Failover Cluster
- 3.1.3 Settings When Using Domain User Account. Settings for when using the domain user account

- (1) Setting WinRM for Respective Hosts Configuring Cluster To retrieve the information from Microsoft Failover Cluster, it is required that the settings for respective hosts that configure a cluster are already completed. Refer to "2.1. Setting Procedure for Windows" to execute the settings for respective hosts.
- Adding SPN to Active Directory
   It is required to correctly register the Service Principal Name (SPN) of a managed node
   on Active Directory when monitoring a Windows Server using the domain user account.
   Execute the following procedure to register the Service Principal Name of the managed
   node.

| >setspn - | -A HOST/[monitoring target cluster IP] [monitoring target cluster name]                |
|-----------|----------------------------------------------------------------------------------------|
| Checkin   | g Command                                                                              |
| >setspn - | -L [monitoring target cluster name]                                                    |
| (3)       | Adding domain information to ISM-VA                                                    |
|           | When carrying out monitoring using the domain user account, execute the procedures     |
|           | in "3.4.2 Initial Settings of ISM" (ISM 2.1 User's Manual).                            |
| (4)       | Adding DNS information to ISM-VA                                                       |
|           | When carrying out monitoring using the domain user account, execute the procedures     |
|           | in "ISM2.1_ User's Manual (4.9 Network Settings; Add DNS server)" to register the DNS  |
|           | server on ISM-VA.                                                                      |
| (5)       | Kerberos delegation configuration for Active Directory                                 |
| 1.        | Log on to the Active Directory server.                                                 |
| 2.        | Open Server Manager.                                                                   |
| 3.        | From [Tool] button, select [Active Directory Users and Computers].                     |
| 4.        | Expand the domain, then expand [Computers] folder.                                     |
| 5.        | Right-click the cluster node name on the right-side window, then select [Properties].  |
| 6.        | From [General] tab, confirm if [Trust computer for delegation to any service (Kerberos |
|           | only)] checkbox is checked.                                                            |
| 7.        | Select [OK] and repeatedly perform the above steps 3 and 4 for all the cluster nodes.  |
| 3.3. Set  | ting Procedure for Microsoft System Center                                             |
| R         | efer to "2.1 Setting Procedure for Windows" of this document to execute the settings   |
| fo        | or the respective hosts and virtual machines with Microsoft System Center installed.   |
|           |                                                                                        |
| 3.4. Sel  | ting Procedures for KVM                                                                |
| 3.4.1. S  | etting Procedure for KVM Red Hat Enterprise Linux (Using Domain User)                  |
| Ir        | n order to obtain the KVM information, set the SSSD service with the managed node.     |

The required packages are displayed below.

- krb5-workstation
- samba
- samba-client
- samba-common
- sssd

In the following, make the settings from the terminal as a root user.

## (1) Editing "/etc/hosts"

Open the "/etc/hosts" file.

## # vi /etc/hosts

- Add the following.
  - IP address and host name of the KVM server to be the managed node
  - IP address of ISM-VA

## Example:

192.168.30.222 rhel73.win2016.local rhel73

192.168.30.228

## [Note]

This setting is not reflected in the local host name (on the local host). However, if it is not made, executing the command to join Active Directory as described further below will result in an error.

## (2) Editing "/etc/krb5.conf"

Open the "/etc/krb5.conf" file.

# vi /etc/krb5.conf

• Make the settings of default\_realm in the [libdefaults] section to the domain name in uppercase letters.

Example:

## [libdefaults] dns\_lookup\_realm = true dns\_lookup\_kdc = true ticket\_lifetime = 24h renew\_lifetime = 7d forwardable = true default\_realm = WIN2016.LOCAL

• Make the settings in the [realms] section.

Example:

```
[realms]
WIN2016.LOCAL = {
    kdc = 192.168.30.69
    admin_server = WIN2016-ADVM.WIN2016.LOCAL
}
```

- For kdc, set the IP address of the server that issues Kerberos tickets.
- For admin\_server, set the FQDN of the Kerberos management server.
- Generally, kdc and admin\_server are the same servers as the DNS and Active Directory servers.
- Make the settings in the [domain\_realm] section.

| Example: |
|----------|
|----------|

| [domain_realm]                 |  |
|--------------------------------|--|
| win2016.local = WIN2016.LOCAL  |  |
| .win2016.local = WIN2016.LOCAL |  |
| F 3                            |  |

#### [Note]

Use uppercase and lowercase letters as in the above example to set the domain name you are actually using.

(3) Editing "/etc/samba/smb.conf" Open the "/etc/samba/smb.conf" file.

# vi /etc/samba/smb.conf

• Delete all sections other than the [global] section, and make the settings in the [global] section as follows.

Example:

## [global]

```
workgroup = WIN2016
client signing = yes
client use spnego = yes
kerberos method = secrets and keytab
log file = /var/log/samba/%m.log
realm = WIN2016.LOCAL
security = ads
```

## [Note]

For workgroup and realm, set the domain name you are actually using.

(4) Creation of "/etc/sssd/sssd.conf"
 Open the "/etc/sssd/sssd.conf" file. Since it is not existing in the default setting, it is required to create it newly.

| # vi /etc/sssd/sssd.conf  |
|---------------------------|
| Example:                  |
| [sssd]                    |
| config_file_version = 2   |
| services = pam,nss        |
| domains = WIN2016.LOCAL   |
|                           |
| [pam]                     |
|                           |
| [nss]                     |
| filter_groups = root      |
| filter_users = root       |
|                           |
| [domain/WIN2016.LOCAL]    |
| id_provider = ad          |
| auth_provider = ad        |
| enumerate = false         |
| cache_credentials = false |
| case_sensitive = false    |

#### [Note]

For domains in the [sssd] section and for the [domain/WIN2016.LOCAL] section name, set the domain names you are actually using.

• For automatically creating a home directory when a domain user logs in:

Add the following to the [domain/Domain name] section in "/etc/sssd/sssd.conf".

| fallback_homedir = /home/%u |
|-----------------------------|
|-----------------------------|

(5) Modification of permission in "/etc/sssd/sssd.conf"

Modify the permission in "/etc/sssd/sssd.conf" to "600".

# chmod 600 /etc/sssd/sssd.conf

[Note]

Any value other than "600" will cause an error at startup of the sssd service.

(6) Setting of local host name (on the local host)

Set the local host name (on the local host) with the following command:

# hostnamectl set-hostname FQDN of host

Example:

# hostnamectl set-hostname rhel73.win2016.local

#### [Note]

This is the host name setting on the local host. It is not reflected to the host name on the network. Make sure that the FQDN of the host matches the one you set in Step (1).

#### (7) IP address setting of DNS server

Use the following command to set the IP address of the DNS server and restart the interface:

# nmcli connection modify Interface name ipv4.dns "IP address of DNS server"# systemctl restart NetworkManager

- Execute the following command to look up the interface name:

# ifconfig (Red Hat Enterprise Linux 6 or earlier)

# ip addr (Red Hat Enterprise Linux 7 or later)

- Execute the following command to check the settings:

# host Kerberos management server name

Example:

# host WIN2016-ADVM.WIN2016.LOCAL

If the output includes the IP address, the settings are correct.

(8) Getting permission to obtain a Kerberos ticket

Execute the following command to get permission to obtain a Kerberos ticket:

## # kinit Administrator

When asked for the password, enter the password for the domain administrator user "Administrator".

## • Execute the following command to check the settings:

#### # klist

If the domain information is output, the settings are correct. If there is any failure, check "/etc/krb5.conf".

(9) Joining Active Directory

Use the following command to join Active Directory:

#### # net ads join -U Administrator

When asked for the password, enter the password for the domain administrator user "Administrator".

Execute the following command to check the settings:

#### # net ads info

If the server (shown as "LDAP server") and domain information is output, the settings are correct.

If there is any failure, check the host name setting and the settings in "/etc/samba/smb.conf". Alternatively, refer to the "Login no longer available after changing host name" section further below.

#### (10) System authentication settings

Execute the following command to set the system authentication (authorization for target managed node).

This command automatically updates all related setup files.

• To not automatically create a home directory for the domain user:

# authconfig --enablesssd --enablesssdauth --enablelocauthorize --update

• For automatically creating a home directory for the domain user:

Make the settings under "For automatically creating a home directory when a domain user logs in" when you edit "/etc/sssd/sssd.conf" in above Step (4) in advance, and then execute the following command:

# authconfig --enablesssd --enablesssdauth --enablelocauthorize --enablemkhomedir --update

#### (11) Startup of SSSD (System Security Services Daemon) service

Execute the following commands to start up the SSSD service:

# systemctl enable sssd

# systemctl start sssd

Execute the following command to check that the service has started:

# systemctl status sssd

If it is running normally, the settings are correct.

If there is any failure, check the contents of "/etc/sssd/sssd.conf" and the file permissions.

#### (12) Check of login as domain user

• Name formats for domain users

There are several different formats to write domain user names as follows:

- User name
- 'Domain prefix}\{User name'
- 'Domain prefix.Domain name suffix\User name'
- 'User name@Domain prefix'
- 'User name@Domain prefix.Domain name suffix' Examples:

administrator

'win2016\administrator'

'win2016.local\administrator'

'administrator@win2016'

'administrator@win2016.local'

#### [Note]

Since "case sensitive" is set to "false" in the [domain/WIN2016.Domain name] section in "/etc/sssd/sssd.conf", there is no distinction between uppercase and lowercase letters.

• Check of domain user existence

You can use any of the following commands to check whether a domain user exists. For the user name, you can use any of the formats described above.

| # id User name            |  |
|---------------------------|--|
| # getent passwd User name |  |

If the user information is displayed, the settings are correct.

• Check of login as domain user

You can use any of the following commands to check logins with the SSH protocol. For the user name, you can use any of the formats described above.

| # ssh User name@IP address of monitored server    |
|---------------------------------------------------|
| # ssh –l User name IP address of monitored server |

Examples:

| # ssh administrator@192.168.30.222                    |
|-------------------------------------------------------|
| # ssh 'administrator@win2016'@192.168.30.222          |
| # ssh –l 'win2016.local\administrator' 192.168.30.222 |

If you can log in normally with any of these commands, the settings are correct.

#### (13) Settings for the Domain User

Follow the procedures in "3.4.3 Settings when using General User Accounts" and make the settings for the domain user.

#### Troubleshooting

• When login is no longer available after changing host name If you changed a host name both on the local host and on the network, execute the following two commands:

# net ads join -U Administrator

# systemctl restart sssd

If the login still fails, the previous settings may be existing in "/etc/krb5.keytab", so it is required to delete "/etc/krb5.keytab" with the following command first, then execute the above commands:

# rm /etc/krb5.keytab

- Adding domain information to ISM-VA
   Execute the settings of "ISM 2.1 User's Manual" "3.4.2 Initial Settings of ISM."
- Adding DNS information to ISM-VA
   Register DNS servers in ISM-VA by executing the settings of "ISM 2.1 User's Manual" –
   "4.9 Network Settings Add DNS server."
- 3.4.2. Setting Procedure for KVM SUSE Linux Enterprise Server (Using Domain User) In order to obtain the KVM information, set the SSSD service with the managed node.

Make the following settings by either using the yast command on the terminal or by using YaST on the GUI menu. The following procedure uses the yast command.

(1) Startup of yast commandExecute the following command as a root user from your terminal:

| # | yast |
|---|------|
|---|------|

To select items in yast, use combinations of the arrow and tab keys.

(2) Host name and DNS settings

1. Select System -> Network Settings, and then press the [Enter] key.

| /aST2 - menu @ suse122                                                                                                    |                                                                                                    |             |  |
|----------------------------------------------------------------------------------------------------|----------------------------------------------------------------------------------------------------|-------------|--|
|                                                                                                    | YaST Control Center                                                                                                    |             |  |
| Software<br><b>System</b><br>Hardware<br>Network Services<br>Security and Users<br>Virtualization<br>Support<br>Miscellaneous | /etc/sysconfig Editor<br>Boot Loader<br>Date and Time<br>Kernel Kdump<br>Language<br>Network Settings<br>Partitioner<br>Services Manager |             |  |
| [Help]                                                                                                    | · · · · · · · · · · · · · · · · · · ·                                                                                                    | [Run][Quit] |  |
| 1 Help F9 Ouit                                                                                                    |                                                                                                    |             |  |

- 2. Select a host name or DNS, make the settings for the following items, then select [OK] and press the [Enter] key.
  - Hostname
  - Domain Name
  - Assign Hostname to Loopback IP
  - Name Server 1

| YaST2 - lan @ suse122<br>Network Settings<br>Global Options—Overview—Hostname/DN:<br>Hostname and Domain Name—<br>Hostname Dor<br>suse122<br>(x) Change Hostname view Dhic No inter<br>[x] Assign Hostname to Loopback IP<br>Modify DNS Configuration Custom Policy<br>Use Default Policy<br>Name Servers and Domain Search List—<br>Name Server 1<br>192.168.30.69<br>Name Server 3<br>Name Server 3 | S-Routing<br>main Name<br>N2016.LOCAL<br>face with dhcp<br>/ RULe<br>constant<br>Domain Search |        |
|----------------------------------------------------------------------------------------------------|------------------------------------------------------------------------------------------------|--------|
| [Help]                                                                                                    | [Cancel]                                                                                       | [ OK ] |

- (3) SSSD service settings
- 1. Select Network Services -> User Logon Management, and then press the [Enter] key.

| YaST Control Center                                                                                                    |                                                                                                    |                            |
|----------------------------------------------------------------------------------------------------|----------------------------------------------------------------------------------------------------|----------------------------|
| Software<br>System<br>Hardware<br><b>Network Services</b><br>Security and Users<br>Virtualization<br>Support<br>Miscellaneous | Mail Server<br>NFS Client<br>NFS Server<br>NIS Client<br>NIS Server<br>NTP Configuration<br>Network Services (xinetd)<br>OpenLDAP MirrorMode<br>Proxy<br>Remote Administration (VNC)<br>Samba Server<br>Squid<br>TFTP Server<br><b>User Logon Management</b><br>VPN Gateway and Clients<br>Wake-on-LAN<br>Windows Domain Membership<br>iSCSI Initiator<br>iSNS Server |                            |
| Help]                                                                                                    |                                                                                                    | [ <b>R</b> un][ <b>Q</b> u |

2. Select [Change Settings], and then press the [Enter] key.

| YaST2 - auth-client @ suse122 |                                                                                                   |                                                                                                    |  |  |
|-------------------------------|---------------------------------------------------------------------------------------------------|----------------------------------------------------------------------------------------------------|--|--|
| User Logon Management         |                                                                                                   |                                                                                                    |  |  |
|                               | Name<br>Computer Name<br>Full Computer Name<br>Network Domain<br>IP Addresses<br>Identity Domains | Value<br>suse122<br>suse122.WIN2016.LOCAL<br>WIN2016.LOCAL<br>127.0.0.2<br>Only use local authentication |  |  |
|                               |                                                                                                   | [Change Settings][Cancel]                                                                                |  |  |
|                               |                                                                                                   |                                                                                                    |  |  |
|                               |                                                                                                   |                                                                                                    |  |  |

3. Select the checkboxes for the following items, select [Join Dom], and then press the [Enter] key. Copyright 2017 FUJITSU LIMITED

- Allow Domain User Logon
- Users
- Groups

| YaST2 - auth-client @ suse122                                                                                                    |                                  |
|----------------------------------------------------------------------------------------------------|----------------------------------|
| Manage Domain User Logon                                                                                                    |                                  |
| Daemon Status: Stopped<br>[x] Allow Domain User Logon<br>[] Create Home Directory<br>Enable domain data source:<br>[x] Users<br>[x] Groups<br>[] Super-User Commands (sudo)<br>[] Map Network Drives (automount)<br>[] SSH Public Keys<br>[] Privilege Account Certificate (MS | Name   Value                     |
| Global Options<br>Service Options<br>Authentication<br>Name switch<br>Domain Options                                                                                                    | [Edit][Delete][Extended Options] |
| [OK] [C                                                                                                    | ancel]                           |
| F9 Cancel F10 OK                                                                                                    |                                  |

- 4. Make the settings for the following items, then select [OK] and press the [Enter] key.
  - Domain name
  - Which service provides identity data, such as user names and group members Microsoft Active Directory
  - Which service handles user authentication?

Microsoft Active Directory

• Enable the domain

# 

5. Leave all items blank and deselect the checkboxes, select [OK], and then press the [Enter] key.

| YaST2 - auth-client @ suse122                                                                                                    |
|----------------------------------------------------------------------------------------------------|
| Domain name (such as example.com):<br>WIN2016.LOCAL<br>Which service provides identity data, such as user names and group membersh<br>Delegate to third-party software library (proxy_lib_name)<br>FreeIPA                                                                                                    |
| Mandatory Parameters                                                                                                    |
| Optional Parameters<br>AD hostname (optional) - may be set if hostname(5) does not reflect the FQD<br>Host names of AD servers (comma separated).<br>[] Cache credentials for offline use<br>[] Treat user and group names as case sensitive.<br>[] Read all entities from backend database (increase server load) |
| [OK] [Cancel]                                                                                                    |
| [x] Enable the domain                                                                                                    |
| [OK] [Cancel]                                                                                                    |
| F9 Cancel F10 OK                                                                                                    |

- 6. Make the settings for the following items, then select [OK] and press the [Enter] key.
  - Username
  - Password
  - Update AD's DNS records as well

| YaST2 - auth-client @ suse                                 | 2122                                                                                    |
|------------------------------------------------------------|-----------------------------------------------------------------------------------------|
| Active Directory enrollme                                  | nt                                                                                      |
| Current status                                             |                                                                                         |
| Name<br>Active Directory Server<br>Active Directory Domain | Value<br>WIN2016-ADVM.WIN2016.LOCAL (Auto-discovered via DN<br>WIN2016.LOCAL<br>WIN2016 |
| Enrollment Status                                          | Not yet enrolled                                                                        |
| Enter AD user credentials<br>Username                      | (e.g. Administrator) to enroll or re-enroll this com                                    |
| Administrator<br>Password                                  |                                                                                         |
| [x] Update AD's DNS record<br>Optional Organisation Unit   | ds as well<br>t such as "Headquarter/HR/BuildingA"                                      |
|                                                            |                                                                                         |
| L                                                          |                                                                                         |

7. Select [OK], and then press the [Enter] key.

| YaST2 - auth-client @ suse122                                                                                                    |
|----------------------------------------------------------------------------------------------------|
| Active Directory enrollment Current status Name Active Directory Server WIN2016-ADVM.WIN2016.LOCAL (Auto-discovered via DN Activ Workg Enrol Enrol Enrollment has completed successfully! Command output: Using short domain name WIN2016 Joined 'SUSE122' to dns domain 'WIN2016.LOCAL' is com |
| Adminis<br>Passwor<br>******                                                                                                    |
| <pre>[x] Upda<br/>Optional Organisation Unit such as "Headquarter/HR/BuildingA"<br/>[ ] Overwrite Samba configuration to work with this AD<br/>[OK]</pre>                                                                                                    |
| F10 <mark>0K</mark>                                                                                                    |

If you are going to create a home directory for the domain user, proceed to Step 8.

If you are not going to create a home directory for the domain user, proceed to Step 11.

- 8. Make the following settings, then select [Extended Options] and press the [Enter] key.
  - Create Home Directory

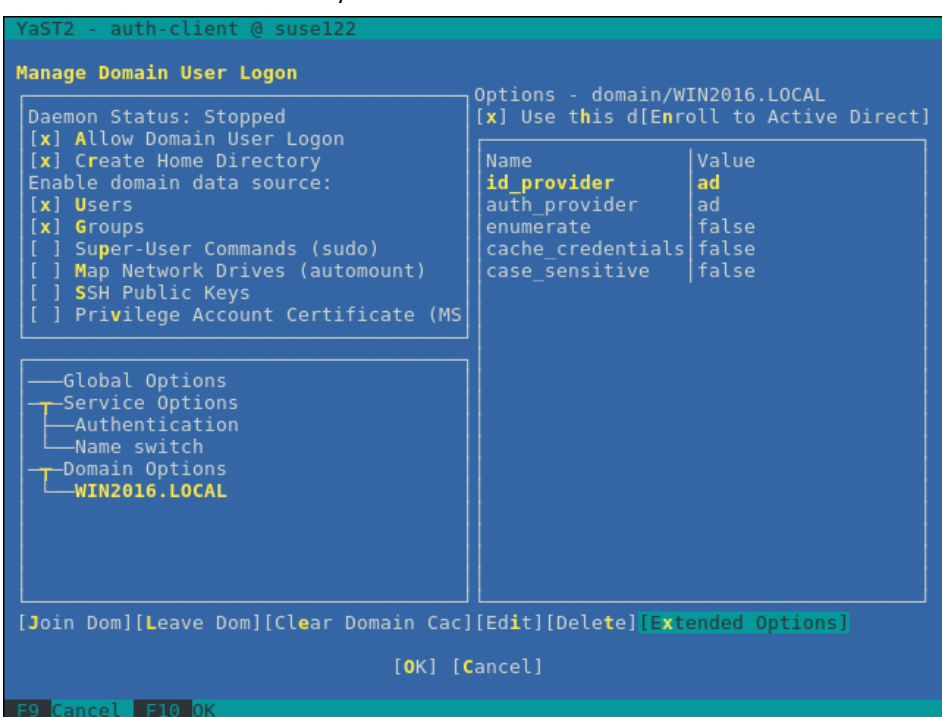

- 9. Select the following item, then select [Add] and press the [Enter] key.
  - fallback\_homedir

| YaST2 - auth-client @ suse122             |                                                |
|-------------------------------------------|------------------------------------------------|
| Extended options - domain/WIN2016 LOCAL   |                                                |
| Name filter:                              |                                                |
|                                           |                                                |
|                                           |                                                |
| Name                                      | Description                                    |
| override_homedir                          | Override the user's home director              |
| proxy_fast_alias                          | When a user or group is looked up              |
| subdomain_homedir                         | Use this homedir as default value              |
| simple_allow_users                        | Comma separated list of users who <sub>T</sub> |
| simple_allow_groups                       | Comma separated list of groups wh              |
| simple_deny_users                         | Comma separated list of groups th⊥             |
| ad_domain                                 | Specifies the name of the Active               |
| ad_server                                 | Host names of AD servers (comma s              |
| ad_backup_server                          | Host names of backup AD servers (              |
| ad_hostname                               | AD hostname (optional) - may be s              |
| fallback_homedir                          | Set a default template for a user              |
| default_shell                             | The default shell to use if the p              |
| ldap_idmap_range_min                      | Specifies the lower bound of the               |
| ldap_idmap_range_max                      | Specifies the upper bound of the               |
| ldap_idmap_range_size                     | Specifies the number of IDs avail              |
| <pre>lldap_idmap_default_domain_sid</pre> | Specify the domain SID of the def              |
| ldap_idmap_default_domain                 | Specify the name of the default d              |
| ldap_idmap_autorid_compat                 | Changes the behavior of the ID-ma              |
| ldap_use_tokengroups                      | (Active Directory specific) Use t              |
| lldap_uri                                 | URIS (Ldap://) of LDAP servers (c              |
| lldap_sudo_search_base                    | An optional base DN to restrict L              |
| [Add][Car                                 | ncel]                                          |

- 10. Enter the following text string, then select [OK] and press the [Enter] key.
- 11. Select Name switch -> [Extended Options], and then press the [Enter] key.

| YaST2 - auth-client @ suse122                                                                                                    |                                  |
|----------------------------------------------------------------------------------------------------|----------------------------------|
| Manage Domain User Logon                                                                                                    | Ontions - Name switch            |
| Daemon Status: Stopped<br>[x] Allow Domain User Logon<br>[x] Create Home Directory<br>Enable domain data source:<br>[x] Users<br>[x] Groups<br>[ ] Super-User Commands (sudo)<br>[ ] Map Network Drives (automount)<br>[ ] SSH Public Keys<br>[ ] Privilege Account Certificate (MS | Name   Value                     |
| Global Options<br>Service Options<br>Authentication<br>Name switch<br>Domain Options<br>WIN2016.LOCAL                                                                                                    |                                  |
| [Join Dom][Leave Dom][Clear Domain Cac]                                                                                                    | [Edit][Delete][Extended Options] |
| [0K] [0                                                                                                    | lancel]                          |
| F9 Cancel F10 OK                                                                                                    |                                  |

- 12. Select the following item, then select [Add] and press the [Enter] key.
  - filter\_users

| YaST2 - auth-client @ suse122<br>Extended options - nss<br>Name filter: |                                                 |
|-------------------------------------------------------------------------|-------------------------------------------------|
| Name                                                                    | Description _                                   |
| debug_level                                                             | Level of details for logging. Can be numeric (  |
| enum_cache_timeout                                                      | How many seconds should cache nss_sss enumerat  |
| entry_cache_nowait_percentage                                           | The entry cache can be set to automatically up  |
| entry_negative_timeout                                                  | Specifies for how many seconds nss_sss should   |
| filter_users                                                            | Exclude certain users from being fetched by SS  |
| filter_groups                                                           | Exclude certain groups from being fetched by S  |
| filter_users_in_groups                                                  | If you want filtered user to still be group me  |
| override_homedir                                                        | Override the user's home directory. You can ei  |
| Tallback_nomedir                                                        | Set a default template for a user's nome direc  |
| override_snell                                                          | Override the login shell for all users.         |
| actowed_snells                                                          | Restrict user shell to one of the listed value  |
| shell fallback                                                          | The default shall to use if an allowed shall i  |
| default shell                                                           | The default shell to use if the provider does   |
| det domains timeout                                                     | Specifies time in seconds for which the list of |
| memcache timeout                                                        | Specifies time in seconds for which records in  |
| debug timestamps                                                        | Add a timestamp to the debug messages           |
| debug microseconds                                                      | Add microseconds to the timestamp in debug mes  |
| timeout                                                                 | Timeout in seconds between heartbeats for this  |
| reconnection_retries                                                    | Number of times services should attempt to rec  |
| fd_limit                                                                | Maximum number of file descriptors that may be  |
|                                                                         | [Add][Cancel]                                   |

- 13. Enter the following text string, then select [OK] and press the [Enter] key.
  - root

| YaST2 - auth-client @ suse122<br>Extended options - nss<br>Name filter:                                                                           |                                                                                                    |
|----------------------------------------------------------------------------------------------------|----------------------------------------------------------------------------------------------------|
| Name<br>debug_level<br>enum_cache_timeout<br>entry_cache_nowait_percentage<br>entry_negative_timeout<br>filter_users<br>filter_aser               | Description<br>Level of details for logging. Can be numeric (<br>How many seconds should cache nss_sss enumerat<br>The entry cache can be set to automatically up<br>Specifies for how many seconds nss_ss should<br>Exclude certain users from being fetched by SS                                                                                                    |
| filter_us<br>filter_us<br>override_<br>fallback_<br>override_<br>allowed_s<br>vetoed_sh                                                           | <pre>check by SSS backend group me ou can ei ome direc s. ted value with the d stall i </pre>                                                                                                    |
| default_shell<br>get_domains_timeout<br>memcache_timeout<br>debug_timestamps<br>debug_microseconds<br>timeout<br>reconnection_retries<br>fd_limit | The default shell to use if the provider does<br>Specifies time in seconds for which the list o<br>Specifies time in seconds for which records in<br>Add a timestamp to the debug messages<br>Add microseconds to the timestamp in debug mes-<br>Timeout in seconds between heartbeats for this<br>Number of times services should attempt to rec<br>Maximum number of file descriptors that may be |
| 50 Cancol 510 0K                                                                                                    | [Add][Cancel]                                                                                                    |

14. Select Name switch -> [Extended Options], and then press the [Enter] key.

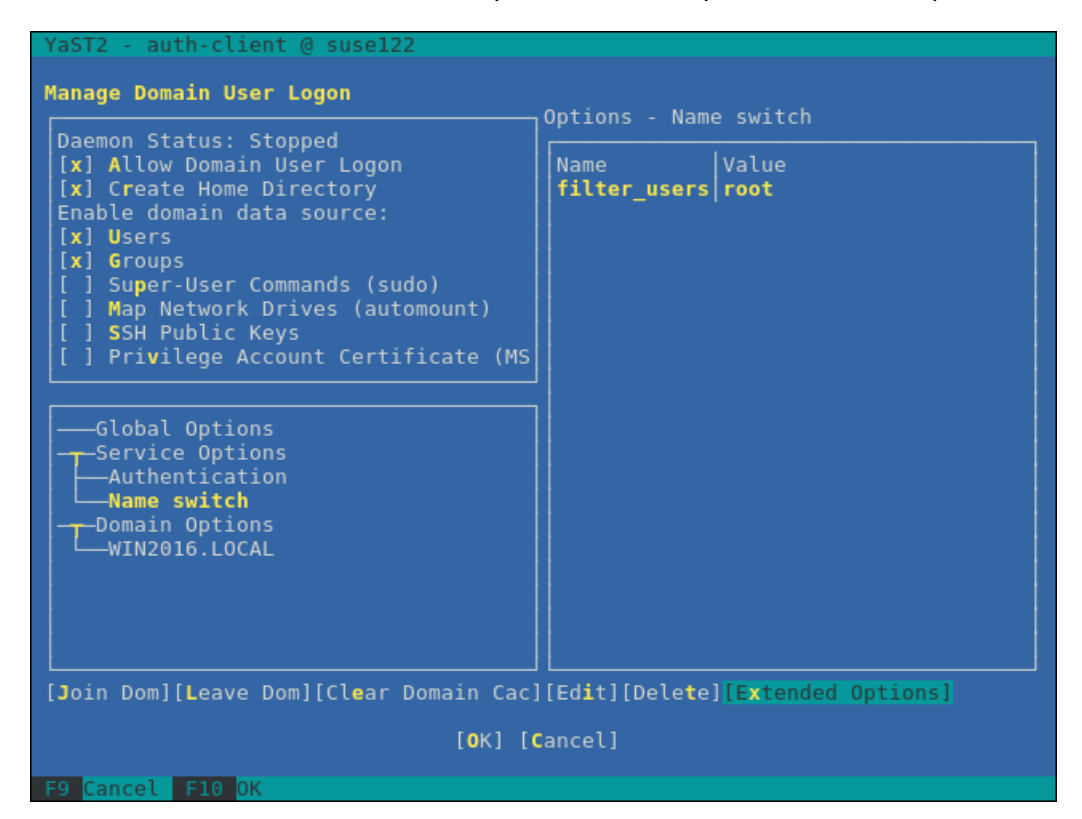

- 15. Select the following item, then select [Add] and press the [Enter] key.
  - filter\_groups

| 1 | YaST2 - auth-client @ suse122 |                                                 |
|---|-------------------------------|-------------------------------------------------|
| 1 | Extended options - nss        |                                                 |
| ļ | Name filter:                  |                                                 |
| 1 |                               |                                                 |
|   | Name                          | Description T                                   |
|   | debug level                   | Level of details for logging. Can be numeric (  |
|   | enum_cache_timeout            | How many seconds should cache nss_sss enumerat  |
|   | entry_cache_nowait_percentage | The entry cache can be set to automatically up  |
|   | entry_negative_timeout        | Specifies for how many seconds nss_sss should   |
|   | filter_groups                 | Exclude certain groups from being fetched by S  |
|   | filter_users_in_groups        | If you want filtered user to still be group me  |
|   | override_homedir              | Override the user's home directory. You can ei  |
|   | fallback_homedir              | Set a default template for a user's home direc  |
|   | override_shell                | Override the login shell for all users.         |
|   | allowed_snells                | Restrict user snell to one of the listed value  |
|   | vetoed_snells                 | Replace any instance of these shells with the   |
|   |                               | The default shell to use if the provider does   |
|   | det domains timeout           | Specifies time in seconds for which the list of |
|   | memcache timeout              | Specifies time in seconds for which records in  |
|   | debug timestamps              | Add a timestamp to the debug messages           |
|   | debug microseconds            | Add microseconds to the timestamp in debug mes  |
|   | timeout                       | Timeout in seconds between heartbeats for this  |
|   | reconnection_retries          | Number of times services should attempt to rec  |
|   | fd_limit                      | Maximum number of file descriptors that may be  |
|   | client_idle_timeout           | Number of seconds a client of SSSD process can  |
|   | ·                             |                                                 |
|   |                               |                                                 |

- 16. Enter the following text string, then select [OK] and press the [Enter] key.
  - root

| YaST2 - auth-client @ suse122<br>Extended options - nss<br>Name filter:                                                                                               |                                                                                                    |
|----------------------------------------------------------------------------------------------------|----------------------------------------------------------------------------------------------------|
| Name<br>debug_level<br>enum_cache_timeout<br>entry_cache_nowait_percentage<br>entry_negative_timeout<br>filter_groups                                                 | Description<br>Level of details for logging. Can be numeric (<br>How many seconds should cache nss_sss enumerat<br>The entry cache can be set to automatically up<br>Specifies for how many seconds nss_sss should<br>Exclude certain groups from being fetched by S                                                                                                    |
| filter_us<br>override_<br>fallback_<br>override_<br>allowed_s<br>vetoed_sh<br>shell_fal                                                                               | group me<br>ups from being fetched by SSS backend<br>u can ei<br>me direc<br>ed value<br>ith the<br>shell i                                                                                                    |
| default_sh<br>get_domains_timeout<br>memcache_timeout<br>debug_timestamps<br>debug_microseconds<br>timeout<br>reconnection_retries<br>fd_limit<br>client_idle_timeout | er does<br>Specifies time in seconds for which the list o<br>Specifies time in seconds for which records in<br>Add a timestamp to the debug messages<br>Add microseconds to the timestamp in debug mes<br>Timeout in seconds between heartbeats for this<br>Number of times services should attempt to rec<br>Maximum number of file descriptors that may be-<br>Number of seconds a client of SSSD process can |
|                                                                                                    | [Add][Cancel]                                                                                                    |

#### 17. Select [OK], and then press the [Enter] key.

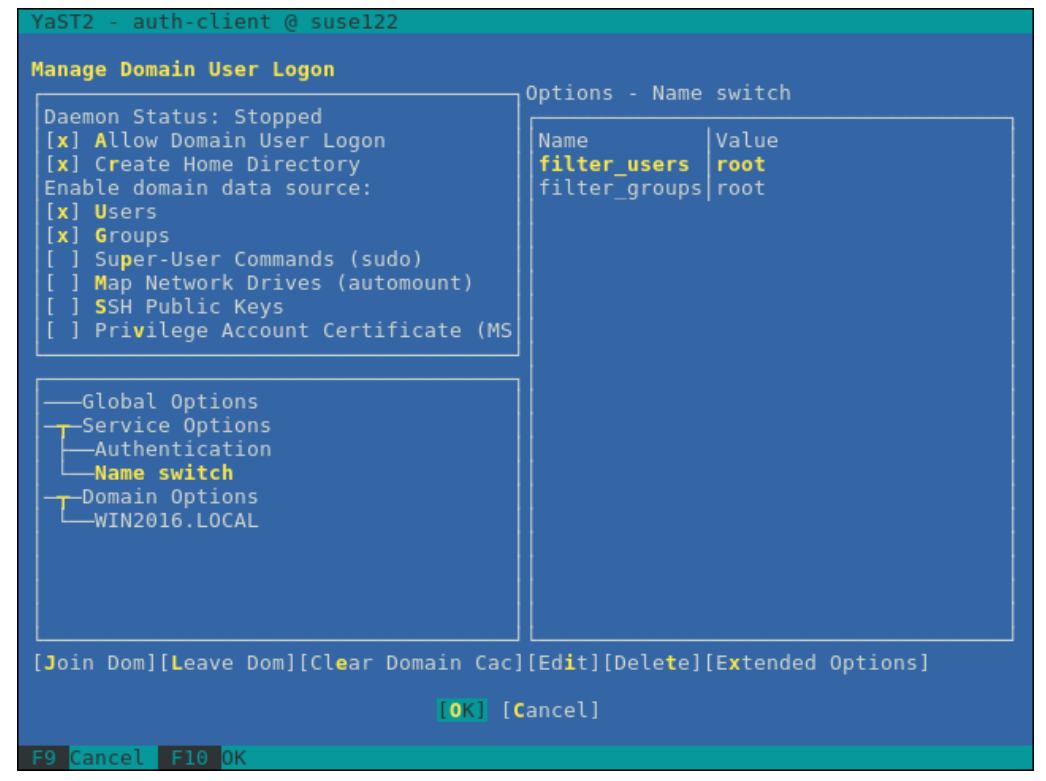

18. Select [Cancel], and then press the [Enter] key.

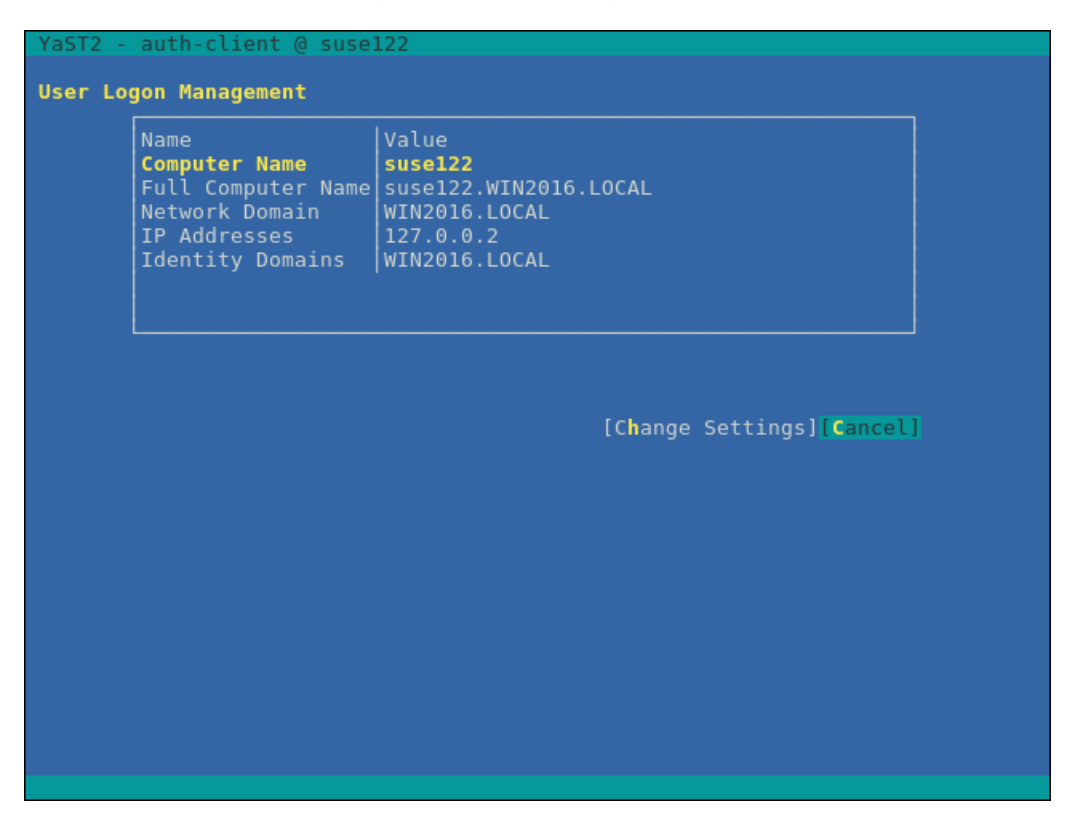

19. Select [Quit], and then press the [Enter] key.

| YaST Control Center                                                                                                    |                                                                                                    |                           |
|----------------------------------------------------------------------------------------------------|----------------------------------------------------------------------------------------------------|---------------------------|
| Software<br>System<br>Hardware<br>Network Services<br>Security and Users<br>Virtualization<br>Support<br>Miscellaneous | Mail Server<br>NFS Client<br>NFS Server<br>NIS Client<br>NIS Server<br>NTP Configuration<br>Network Services (xinetd)<br>OpenLDAP MirrorMode<br>Proxy<br>Remote Administration (VNC)<br>Samba Server<br>Squid<br>TFTP Server<br>User Logon Management<br>VPN Gateway and Clients<br>Wake-on-LAN<br>Windows Domain Membership<br>iSCSI Initiator<br>iSNS Server |                           |
| Help]                                                                                                    |                                                                                                    | [Run] <mark>[Qui</mark> f |

By this, your settings for the SSSD service are complete.

- (4) Check of login as domain user
  - Name formats for domain users

There are several different formats to write domain user names as follows:

- User name
- 'Domain prefix\User name'
- 'Domain prefix.Domain name suffix\User name'
- 'User name@Domain prefix'
- 'User name@Domain prefix.Domain name suffix'

Examples:

administrator

'win2016\administrator'

'win2016.local\administrator'

'administrator@win2016'

'administrator@win2016.local'

#### [Note]

Since "case sensitive" is set to "false" in the optional domain settings, there is no distinction between uppercase and lowercase letters.

• Check of login as domain user

You can use any of the following commands to check logins with the SSH protocol. For the user name, you can use any of the formats described above.

# ssh User name@IP address of monitored server

# ssh –I User name IP address of monitored server

Examples:

# ssh administrator@192.168.30.222

# ssh 'administrator@win2016'@192.168.30.222

# ssh -l 'win2016.local\administrator' 192.168.30.222

If you can log in normally with any of these procedures, the settings are correct.

(5) Settings for the Domain User

Follow the procedures in "3.4.3 Settings when using General User Accounts" and make the settings for the domain user.

(6) Adding domain information to ISM-VA

Execute the settings of "ISM 2.1 User's Manual" – "3.4.2 Initial Settings of ISM."

(7) Adding DNS information to ISM-VA

Register DNS servers in ISM-VA by Executing the settings of "ISM 2.1 User's Manual" – "4.9 Network Settings – Adding DNS Servers."

## 3.4.3. Settings when using General User Accounts

In principle, KVM information can only be obtained by root users.

In order to let users other than root users (including domain users) retrieve KVM information, it is required to add those users to the "libvirt" group on the managed Linux server.

• To add a user to the "libvirt" group, execute the following command as a root user:

# gpasswd -a User name libvirt

[Note] Set the user name using only lowercase letters.

To remove a user from the "libvirt" group, execute the following command as a root user:
 # gpasswd -d User name libvirt

## [Note]

You can also use the above commands to add and remove domain users.